# **Editing the Member Counter Titles**

Last Modified on 16/12/2024 12:04 pm AEDT

The location of the Membership Counter can be seen here on the Front End.

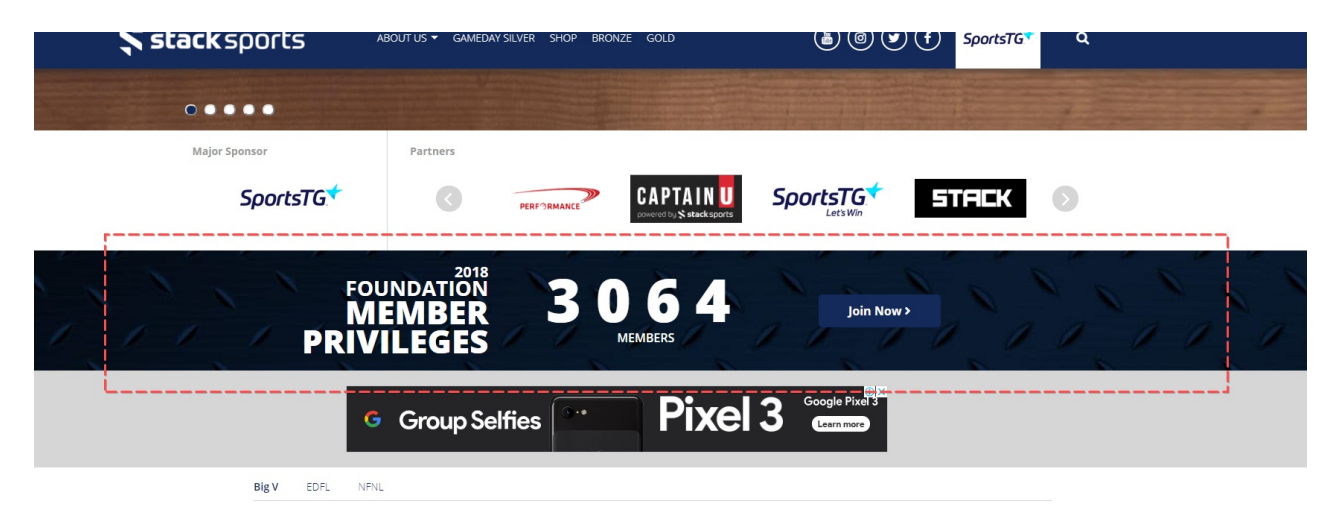

#### STEP 1

Click on the Home Page Options link form the dashboard. and then select the "counter" option.

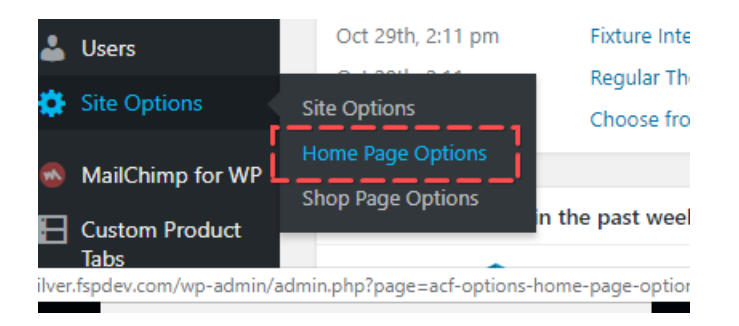

| Home Page Op      | tions                                 |            |
|-------------------|---------------------------------------|------------|
| Slider Panel      | Fixtures & Results Panel Slider Sideb | ar Counter |
| Counter title lin | e 1                                   |            |
| 2018              |                                       |            |
|                   |                                       |            |
| Counter title lin | e 2                                   |            |

### STEP 2

Edit all of the relevant field titles to achieve the message you want on the front end.

| jj                | tions                    |                |         |  |
|-------------------|--------------------------|----------------|---------|--|
| Slider Panel      | Fixtures & Results Panel | Slider Sidebar | Counter |  |
| Counter title lin | le 1                     |                |         |  |
| 2018              |                          |                |         |  |
| Counter title lin | ve 2                     |                |         |  |
| Foundation        |                          |                |         |  |
| Counter title lin | ie 3                     |                |         |  |
| Member 🔫 -        | 1                        |                |         |  |
| Counter title lin | le 4                     |                |         |  |
| Privileges 🔺      |                          |                |         |  |
| Counter Numbe     | 2r                       |                |         |  |
| 2054              |                          |                |         |  |

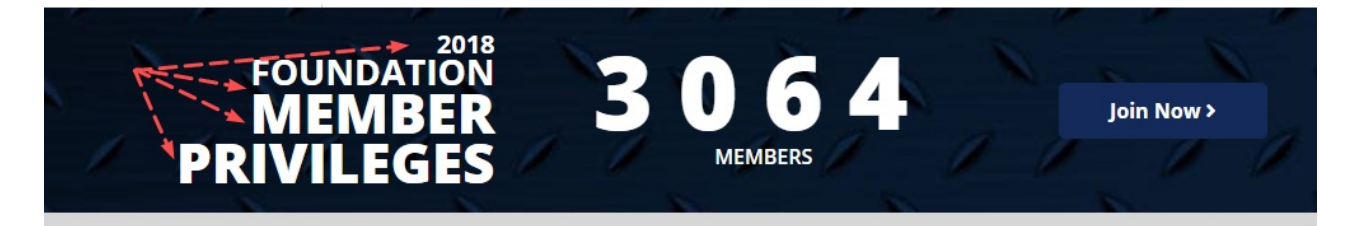

## <u>STEP 3</u>

Add in the destination link of the button

#### **Counter Button Link**

http://silver.fspdev.com/